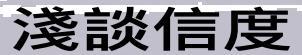

#### 一、何謂信度?

信度(reliability)是指對同一現象 重複測量時,所得到結果一致性的高低 程度。中文所稱的可靠性,以及英文的 Reproducibility、Repeatability等,都是 信度的同義複詞。影響信度的原因包括 不同人、工具造成的影響 (Interobserver),以及同一人、工具, 但不同時間或環境造成的影響 (Intraobserver)。

#### 二、信度與效度的關係

除了信度之外,效度(validity)也 是我們常用來檢驗測量品質以及測量 結果使用的指標。效度是指一項工具在 測量其所欲測的特質或行為時所具有 的真確性,又可分為內在效度(internal validity) - 結果之正確性, 與外在效度 (external validity) — 結果向外推論之 廣度。信度與效度之間沒有絕對的相 關,信度好效度有可能不好,反之,效 度好,信度也不一定好。在這裡,我們 用一張圖來表示信度和效度之間的關 係 (圖 1)。圖中的黑點代表測量的結 果,若是重覆測量的結果一致性較高 時,黑點就會較為集中(信度好),若 一致性不高時,黑點則較分散(信度不 好);而圖中最中間的圓圈代表真正的 值,若黑點落在最中心的圓圈裏,才代 表測量到了真正的值,所以有可能測量 結果的一致性高,但確測不到真正的結 果(圖1左下)。

王文心

#### 圖1:信度與效度意示圖

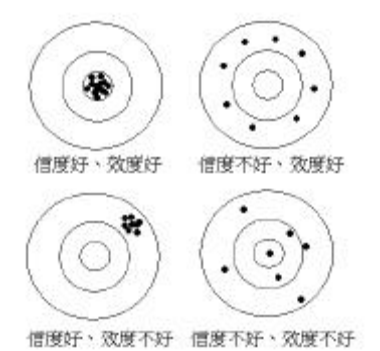

資料來源: 王榮德, 流行病學方法論

#### 三、常用的信度指標

簡單介紹信度與效度的概念之 後,我們將進入今天的主題---我們常在 論文中見到作者使用的信度指標有哪 些?以及這些指標是如何計算的。本文 將包括測量內部一致性的 Cronbach's á 值;為檢驗某一種工具在重覆施測或兩 種工具同時施測時,其分類結果是否一 致的 Kappa 值;以及同一工具在兩個不 同時間重覆測量所使用的再測信度 ICCR。我們將這三種指標的重要特性整 理成表一,後文中將個別詳細介紹,並 以實際的例子來介紹如何使用 SAS、 SPSS 等統計軟體進行計算這些指標。

| 指標            | 使用時機          | 資料特性               |
|---------------|---------------|--------------------|
| Cronbach' s á | 檢驗同一測量工具的內部一  | 只須施測一次             |
|               | 致性            |                    |
| Kappa         | 檢驗某一種工具在重覆施測  | 使用兩次測量的分類結果進行估算    |
|               | 時的一致性,或兩種測量工具 |                    |
|               | 在分類結果上的一致性    |                    |
| ICCR          | 檢驗同一測量工具在兩個不  | 用於基本上呈穩定趨勢的特質,如    |
|               | 同時間重覆施測時其分數的  | 智力、性向,需要測量兩次,並且    |
|               | 穩定性           | 使用 <u>分數</u> 進行估算。 |

表一 常用的信度指標

( – ) Cronbach' s á

Cronbach's á 主要是為檢驗測量工 具內部的同質性、穩定度或一致性而 設,所以不用重覆測量兩次。最早在測 量內部一致性時,是使用庫李 (Kuder-Richardson)信度,但是庫李 信度(公式1)只適用於測量結果以二 分法計分之測量,例如:考試結果正確 答案得分為1,非正確答案為0之情況。

$$KR\ 20 = \frac{k}{k-1} \left( 1 - \frac{\sum pq}{SD^2} \right) \quad ( 公式 1 )$$

k:試題總數

SD<sup>2</sup>: 為整個測驗的變異數

p: 樣本中答對該題答案之人數的百分 比,代表試題的難度。

q:樣本中答錯該題的人數百分比
∑pq:每一題試題答對與答錯人數百分比乘積的總合。

資料來源: 葛樹人, 心理測驗學

而為因應在測量心理或人格特質時 所使用的多重評分標準需要,Cronbach (1951)將庫李信度公式加以修改,以  $\sum (SDi)^2$ 取代 $\sum pq$ 而設計出下列公式 (公式2)、KR 20可視為Cronbach's á 的一個特例,即當試題答案以二分法計 分時, $\sum (SDi)^2$ 即為 $\sum pq$ 。

Cronbach's á
$$=\frac{k}{k-1}\left[1-\frac{\sum(SDi)^2}{SD^2}\right] \quad ( \ \text{( \Lefty z )})$$

(SDi)<sup>2</sup>:團體中所有受測者在單一試題 上的變異數

SAS 和 SPSS 都可以直接計算 Cronbach's á值,程式語法和視窗點選 方式說明如后。

假設某一份五點量表有五個題目 (Q1-Q5),1分代表非常不同意,5分 代表非常同意,分別讓19位受試者從 1~5分中選取其認為最符合自己狀況的 分數,最後得到的資料如下(在此列出 部份資料):

範例一

| Id  | q1 | q2 | q3 | q4 | q5 |
|-----|----|----|----|----|----|
| 001 | 2  | 3  | 4  | 2  | 3  |
| 002 | 3  | 2  | 5  | 3  | 3  |
| 003 | 1  | 4  | 4  | 2  | 2  |
| 004 | 2  | 3  | 3  | 1  | 4  |
| 005 | 3  | 3  | 2  | 2  | 3  |
| 006 | 4  | 4  | 3  | 3  | 5  |

1.SAS 語法

PROC CORR ALPHA;

**VAR** Q1-Q5;

## RUN;

執行上述程式得到的結果共有四 部份:(1)這五個變項的基本統計量;(2) Cronbach's á 值;(3)刪除某一題目後的 Cronbach's á 值;以及(4)皮爾森 (Pearson)相關係數(在此不列出)。

# (1)基本統計量

#### Simple Statistics

| Variable | Ν  | Mean    | Std Dev | Sum      | Minimum | Maximum |
|----------|----|---------|---------|----------|---------|---------|
|          |    |         |         |          |         |         |
| Q1       | 19 | 2.78947 | 1.18223 | 53.00000 | 1.00000 | 5.00000 |
| Q2       | 19 | 2.89474 | 1.10024 | 55.00000 | 1.00000 | 5.00000 |
| Q3       | 19 | 2.78947 | 1.22832 | 53.00000 | 1.00000 | 5.00000 |
| Q4       | 19 | 2.42105 | 1.12130 | 46.00000 | 1.00000 | 5.00000 |
| Q5       | 19 | 3.21053 | 1.03166 | 61.00000 | 2.00000 | 5.00000 |

(2) Cronbach's á值

## **Cronbach Coefficient Alpha**

| Variables | Alpha    |
|-----------|----------|
| Raw       | 0.416414 |

# (3) 刪除某一問題後的Cronbach's á值

#### Cronbach Coefficient Alpha with Deleted Variable

|                     | Raw Vari               | ables    | Standardized Variables    |          |  |
|---------------------|------------------------|----------|---------------------------|----------|--|
| Deleted<br>Variable | Correlation with Total | Alpha    | Correlation<br>with Total | Alpha    |  |
| Q1                  | 0.411550               | 0.193122 | 0.421926                  | 0.193376 |  |
| Q2                  | 0.278383               | 0.314530 | 0.283754                  | 0.309385 |  |

## 研究方法專題:淺談信度

| Q3 | 0.004178 | 0.523535 | 005105   | 0.516574 |
|----|----------|----------|----------|----------|
| Q4 | 0.387659 | 0.224100 | 0.379462 | 0.230268 |
| Q5 | 0.045195 | 0.472242 | 0.048854 | 0.481272 |

2.SPSS 語法:

RELIABILITY

/VARIABLES=q1 q2 q3 q4 q5

/FORMAT=NOLABELS

```
/SCALE(ALPHA)=ALL/MODEL=ALPHA
```

/SUMMARY=TOTAL MEANS VARIANCE COV CORR .

3.SPSS 視窗點選方式:

從功能選單的「Analyze」進入,選「Scale」,再選擇「Reliability analysis」後, 便出現下面的畫面。

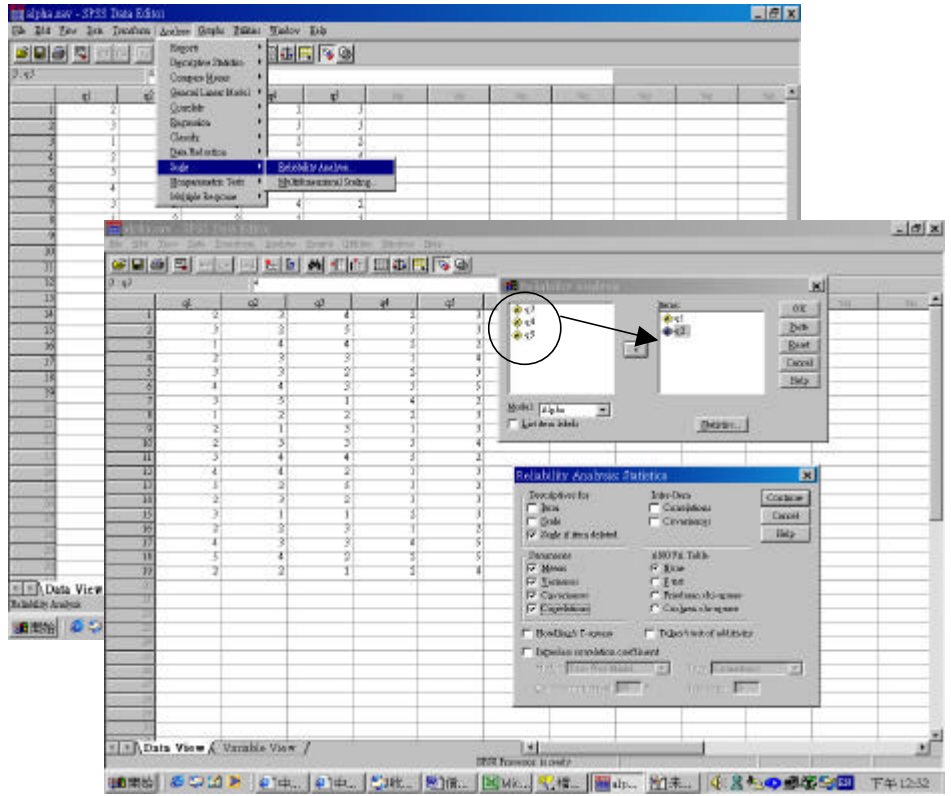

將同一量表的變項選到右邊,並進入「Option」設定後,執行結果依序為(1) 基本統計量;(2)刪除某一變項(題目)後的 Cronbach'sá 值;以及(3)Cronbach'sá 值。得到的結果跟使用 SAS 統計軟體是一樣的。

# (1)基本統計量

# RELIABILITY ANALYSIS - SCALE (ALPHA)

| Item Means     | Mean   | Minimum | Maximum | Range | Max/Min | Variance |
|----------------|--------|---------|---------|-------|---------|----------|
|                | 2.8211 | 2.4211  | 3.2105  | .7895 | 1.3261  | .0798    |
| Item Variances | Mean   | Minimum | Maximum | Range | Max/Min | Variance |
|                | 1.2877 | 1.0643  | 1.5088  | .4444 | 1.4176  | .0294    |
| Inter-item     |        |         |         |       |         |          |
| Covariances    | Mean   | Minimum | Maximum | Range | Max/Min | Variance |
|                | .1608  | 2865    | . 4912  | .7778 | -1.7143 | .0568    |
| Inter-item     |        |         |         |       |         |          |
| Correlations   | Mean   | Minimum | Maximum | Range | Max/Min | Variance |
|                | .1252  | 2261    | .3982   | .6243 | -1.7609 | .0355    |

# (2)刪除某一問題後的Cronbach's á值

# Item-total Statistics

|    | Scale   | Scale    | Corrected   |             |         |
|----|---------|----------|-------------|-------------|---------|
|    | Mean    | Variance | Item-       | Squared     | Alpha   |
|    | if Item | if Item  | Total       | Multiple    | if Item |
|    | Deleted | Deleted  | Correlation | Correlation | Deleted |
|    |         |          |             |             |         |
| Q1 | 11.3158 | 5.8947   | .4115       | .2080       | .1931   |
| Q2 | 11.2105 | 6.8421   | .2784       | .1957       | .3145   |
| Q3 | 11.3158 | 8.1170   | .0042       | .1162       | .5235   |
| Q4 | 11.6842 | 6.2281   | .3877       | .2385       | .2241   |
| Q5 | 10.8947 | 8.3216   | .0452       | .1679       | .4722   |
|    |         |          |             |             |         |

(3)Cronbach's á值

| Almha - 1161             | Standardized item alpha - | 4171 |
|--------------------------|---------------------------|------|
| Reliability Coefficients | 5 items                   |      |

Cronbach's á的最低接受標準值, Merchant(1985)認為是最低可接受的限度為 0.5-0.6之間。

(二) Kappa 值

Kappa 值測量的也是一致性,但與 Cronbach's á不同點在於 Kappa 需要測 量兩次,比較的是兩種不同工具在重覆 測量,或同一種工具不同時間測量分類 結果的一致性。估計 Kappa 值之前,應 事先定義測量結果分類的標準,例如: 如何將測量分為「及格」與「不及格」、 「陽性」或「陰性」等類別。

簡易估計 Kappa 值的方法如公式 3-1 到公式 3-3。PA 代表"同意百分比" (percent agreement),用來計算兩測量 工具(或同一工具重覆測量)在結果上 完全一致的百分比。同意百分比愈高, 測量之信度便愈高。

測量

結果 2(J)

| $P_A = \sum^k$                      | N <sub>ij</sub> / N | (同意百分比)(公式 | 3-1)    |   | 1               | 2               | <br>k               |                  |
|-------------------------------------|---------------------|------------|---------|---|-----------------|-----------------|---------------------|------------------|
| i=j=                                | k                   |            |         | 1 | N <sub>11</sub> | N <sub>12</sub> | <br>N <sub>1k</sub> | $N_{1}$          |
| $Po = \sum_{k=1}^{k} i$             | $Ni.N.j/N^2$        | (公式 3-2)   |         | 2 | N <sub>21</sub> | N <sub>22</sub> | <br>N <sub>2k</sub> | N <sub>2.</sub>  |
| <i>i=j=k</i>                        |                     |            | 測量      |   | :               | :               |                     |                  |
| $K = \frac{(P_A - P_A)}{(1 - P_A)}$ | $\frac{-P_o}{P_o}$  | (公式3-3)    | 結果 1(1) | k | $N_{k1}$        | N <sub>k2</sub> | N <sub>kk</sub>     | N <sub>k</sub> . |
| (1-                                 | 10)                 |            |         |   | N.1             | N.2             | <br>N <sub>.k</sub> | N                |

在此舉例說明,假設我們用兩種 方法來測量某社區居民對登革熱病毒 的保護力(範例二),陽性(+)代表有 保護力,陰性(-)代表沒有保護力,兩 種測量的結果如下所示;兩種方法測量 結果皆為陽性的有 10 位,皆為陰性的 有 50 位, A 方法為陽型 B 方法為陰性 的有 10 位, A 方法陰性 B 方法陽性的 有 30 位。依上述公式,便可得到這兩 種工具測量結果的一致性為 0.091,一 致性並不理想。

範例二

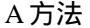

$$P_A = \frac{10 + 50}{100} = 0.6$$

$$P_o = \frac{40 \times 20 + 60 \times 80}{100^2} = 0.56$$

$$K = \frac{0.6 - 0.56}{1 - 0.56} = 0.091$$

我們再來看一個複雜一點的例 子,當測量的分類結果不只一類時,同 樣也是按照上述的公式,將數值代入計 算即可。在範例三中,A君在檢查血液 中血紅素時,對同一檢體進行兩次的測 量,以瞭解其操作的穩定性,結果如下 表所示。第一次和第二次血紅素測量結

範例三:

|        |    | 9 | 10 | 11 | 12 | 13 | 14 | 15 |     |
|--------|----|---|----|----|----|----|----|----|-----|
| 俥      | 9  | 5 | 2  |    |    |    |    |    | 7   |
| 素數     | 10 | 1 | 8  | 3  | 4  |    |    |    | 16  |
| ΠÅΙ    | 11 |   | 1  | 6  | 15 | 3  |    |    | 25  |
| 豊む     | 12 | 2 | 1  | 2  | 15 | 5  |    |    | 25  |
| 三三三    | 13 |   |    |    | 9  | 10 | 4  |    | 23  |
| 次<br>一 | 14 |   |    |    | 4  | 2  | 7  | 3  | 16  |
| 箫      | 15 |   |    |    |    | 1  | 8  | 4  | 13  |
|        |    | 8 | 12 | 11 | 47 | 21 | 19 | 7  | 125 |

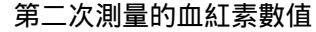

果都是9的有5個檢體,第一次測量為 10、第二次測量得到9的有1個檢體, 依此類推。最後計算得出 Kappa 值為 0.33,表示同一檢體測量結果的一致性 並不佳,A君可能需要對其操作過程加 以檢討,以提高測量的一致性。

$$P_A = \frac{5+8+6+\dots+7+4}{125} = 0.44$$

$$P_o = \frac{7 \times 8 + 16 \times 12 + \dots + 13 \times 7}{125^2} = 0.16$$

$$K = \frac{(P_A - P_o)}{(1 - P_o)} = \frac{0.44 - 0.16}{1 - 0.16} = 0.33$$

Kappa 值也可以直接用 SAS 或 SPSS 求得,但須注意原始資料的格式 須為「0」與「1」。為了讓讀者瞭解資 料格式,我們使用範例二的原始資料進 行說明,先介紹 SPSS 視窗點選的方 式,再分別示範如何撰寫 SPSS 及 SAS 的語法。

#### 1.SPSS 視窗點選

資料格式如下圖的最左方, obs1 和 obs2 分別是 A 方法和 B 方法, 資料 格中 0 代表陰性, 1 代表陽性。計算時 先從功能選單的「Analyze」進入,選 「 Descriptive Statistics」後再選擇 「 Crosstabs」, 便會跳出「Crosstab」的 對話視窗(如下圖)。

# 研究方法專題:淺談信度

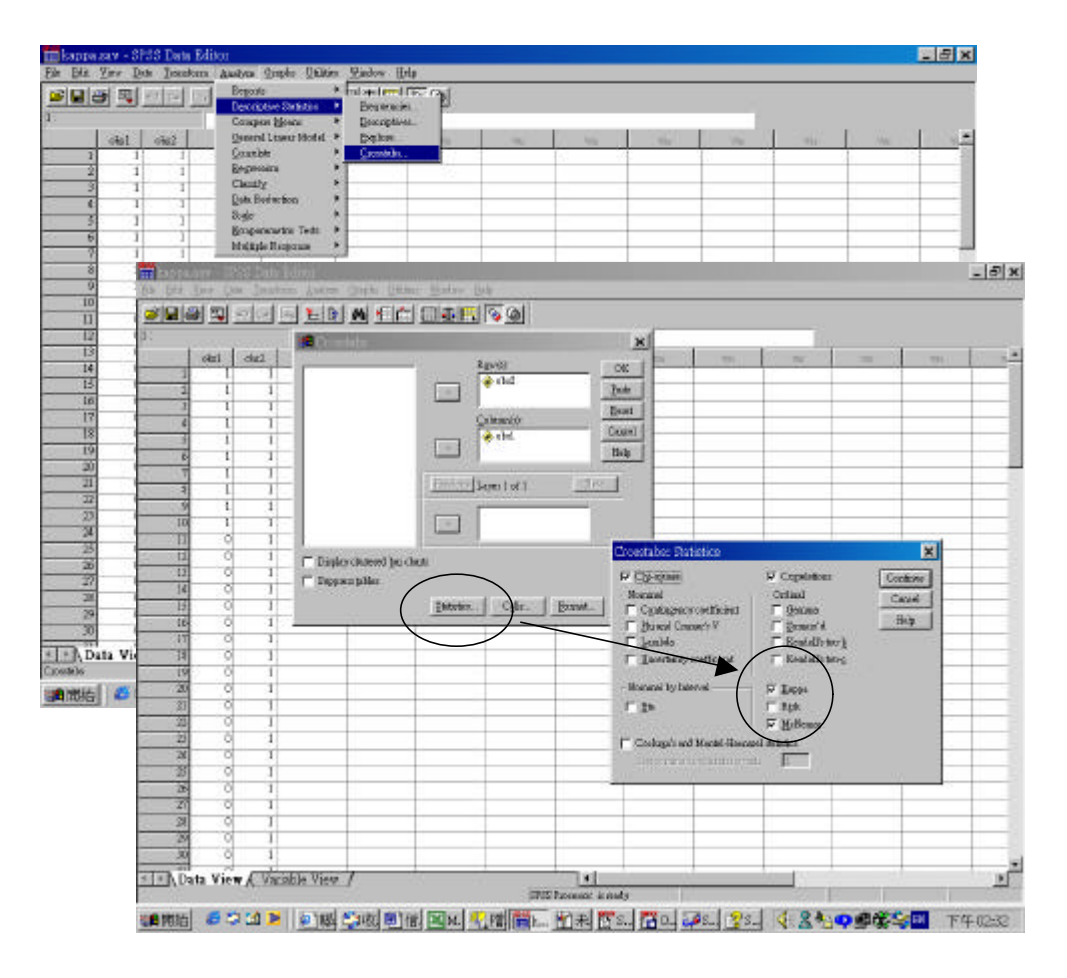

最後後點選「Statistics..」,勾選「Kappa」及其他相關統計值,如「McNemar」 等。執行結果如下(只擇取部份),三個表依序分別是與例1相同的交叉列聯表、 含 McNemar Test 結果的卡方檢驗結果、以及 Kappa 值。

OBS2 \* OBS1 Crosstabulation

Count

|        | OB |    |       |
|--------|----|----|-------|
|        | 0  | 1  | Total |
| OBS2 0 | 50 | 10 | 60    |
| 1      | 30 | 10 | 40    |
| Total  | 80 | 20 | 100   |

#### Chi-Square Tests

|                              | Value              | df | Asymp. Sig.<br>(2-sided) | Exact Sig.<br>(2-sided) | Exact Sig.<br>(1-sided) |
|------------------------------|--------------------|----|--------------------------|-------------------------|-------------------------|
| Pearson Chi-Square           | 1.042 <sup>b</sup> | 1  | .307                     |                         |                         |
| Continuity Correction a      | .586               | 1  | .444                     |                         |                         |
| Likelihood Ratio             | 1.026              | 1  | .311                     |                         |                         |
| Fisher's Exact Test          |                    |    |                          | .320                    | .221                    |
| Linear-by-Linear Association | 1.031              | 1  | .310                     |                         |                         |
| McNemar Test                 |                    |    |                          | .002 <sup>c</sup>       |                         |
| N of Valid Cases             | 100                |    |                          |                         |                         |

a. Computed only for a 2x2 table

b. 0 cells (.0%) have expected count less than 5. The minimum expected count is 8.00.

c. Binomial distribution used.

#### Symmetric Measures

|                      |                      | Value | Asymp.<br>Std. Error <sup>a</sup> | Approx. T <sup>b</sup> | Approx. Sig.      |
|----------------------|----------------------|-------|-----------------------------------|------------------------|-------------------|
| Interval by Interval | Pearson's R          | .102  | .102                              | 1.016                  | .312 <sup>c</sup> |
| Ordinal by Ordinal   | Spearman Correlation | .102  | .102                              | 1.016                  | .312 <sup>c</sup> |
| Measure of Agreement | Kappa                | .091  | .091                              | 1.021                  | .307              |
| N of Valid Cases     |                      | 100   |                                   |                        |                   |

a. Not assuming the null hypothesis.

b. Using the asymptotic standard error assuming the null hypothesis.

c. Based on normal approximation.

/TABLES=obs2 BY obs1

/FORMAT= AVALUE TABLES

## 2.SPSS 語法

CROSSTABS

#### The FREQ Procedure

# Table of OBS2 by OBS1OBS2OBS1

| /STATISTIC=CHISQ | CORR | KAPPA |       |   | Freq | luency |       |
|------------------|------|-------|-------|---|------|--------|-------|
| MCNEMAR          |      |       |       |   | 0    | 1      | Total |
| /CELLS= COUNT .  |      |       |       |   |      |        |       |
|                  |      |       |       | 0 | 50   | 10     | 60    |
|                  |      |       |       |   |      |        |       |
|                  |      |       |       | 1 | 30   | 10     | 40    |
| 3.SAS 語法         |      |       |       |   |      |        |       |
|                  |      |       | Total |   | 80   | 20     | 100   |

# DATA A;

INFILE 'D:\KAPPA.TXT'; INPUT OBS1 OBS2;

#### **PROC FREQ**;

TABLE OBS2\*OBS1/AGREE; RUN;

執行後可以得到與 SPSS 一樣的結果:

#### Statistics for Table of OBS2 by OBS1

| McNen         | nar's Test |   |
|---------------|------------|---|
| Statistic (S) | 10.0000    | 1 |
| Pr > S        | 0.0016     | 1 |

# 研究方法專題:淺談信度

#### Simple Kappa Coefficient

| Kappa                | 0.0909  |
|----------------------|---------|
| ASE                  | 0.0911  |
| 95% Lower Conf Limit | -0.0876 |
| 95% Upper Conf Limit | 0.2695  |

Sample Size = 100

當 Kappa 值等於 1 時,代表完全一 致,K>0.80 表一致性佳,而 K<0.4 時, 則代表一致性不好。

4. McNemar's test

在上面的計算中,讀者可以看到 McNemar 檢定的結果,其檢定的結果與 Kappa 值代表的意義是一樣的。 McNemar 氏考驗又稱為非獨立樣本比 率數的卡方考驗,或稱為相依樣本的卡 方檢定,可用來檢驗重複量數之資料, 例如:看不同測量工具對同一樣本測量 的結果是否一致,或是看同一樣本,前 後兩次反應之異同。

Observer2

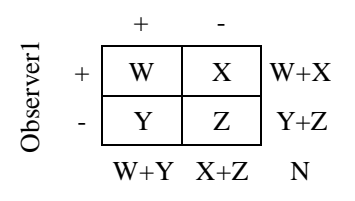

 $c_{MCN} = \frac{\left(X - Y\right)^{b}}{X + Y} \quad or \quad c_{MCN} = \frac{\left(X - Y\right)^{-1}}{X + Y}$  $c_{MCN} = \frac{\left(X - Y\right)}{\sqrt{X + Y}}$  $\left( \Delta \overline{x} + 4 \right)$ 

我們以先前舉過的範例二來做說 明, McNemar 檢定的虛無假設(Null hypothesis) 是假設兩種方法測量到的結 果不會有差異,但是當我們計算結果發 現 p 值小於 0.05 時,便推翻虛無假設, 亦即不同的測量方法所得到的測量結果 是不一樣的,與我們之前使用 Kappa 值 得到的結論—兩種方法一致性不佳是一 樣的。同樣的,也與上面以統計軟體得 到的計算結果是一樣的。

# 範例:

H<sub>0</sub>:不同測量方法不會對測量結果造成差異。 H<sub>A:</sub>不同測量方法對測量結果造成差異。

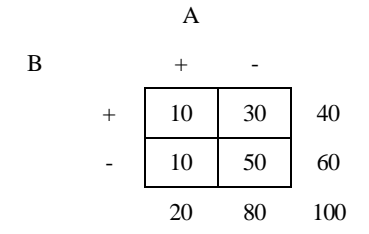

代入公式4計算:  
$$c_{MCN} = \frac{30-10}{\sqrt{30+10}} = 3.162$$
 p=0.002

(三) ICCR--再測信度(test-retest reliability)

一些人類特質,例如:智力、性向、 人格等基本上是穩定的,故在測量這類 心理特質時,測驗分數具有高度穩定性 是必要的。最適宜的相隔時間隨測驗目 的和性質而異,少者兩週、多則六個月 到1、2年。

雖然 Kappa 值也可用來當然再測 信度的指標,但是 Kappa 處理的是分類 過後的測量結果,像是智力、性向、人 格等就不適合用 Kappa 值來做為信度的 指標。因此像是以皮爾森積差相關來處 理兩次測量的分數,將所得到的係數做 為再測信度,或是用我們這裡將要介紹 的 ICCR ( Intraclass Correlation Coefficient Reliability),都可以用來評估 的穩定度。

在 One-way Random Effects Model (以同一種工具評估所有病人)的假設 情況下, ICCR 值可由下列公式計算:

$$r_{1} = \hat{s}^{2}_{g} / (\hat{s}^{2}_{g} + \hat{s}^{2}_{e}) = \frac{MSB - MSW}{MSB + (n_{0} - 1)MSW}$$
  
(公式 5)

MSB : mean of between sum of square MSW : mean of within sum of square

因為通常是比較兩個不同時間點 測量結果的一致性,所以 n<sub>0</sub>=2,目前尚 無法直接從 SAS 和 SPSS 下指令計算 ICCR,但是可先進行 ANOVA 運算,得 到公式5中所需要的 MSB 和 MSW 數值 後,再代入公式計算ICCR 值。而在ICCR 值的判讀上,<0.40 為信度不佳,0.4-0.75 之間良好,>0.75 極佳。

結語

本文中我們介紹了三種常用的信 度指標,相對於沒有提到的折半信度、 複本信度等,這三種指標都有計算簡 便、容易實行、限制較少的特點。然而 信度要達到多高才能被接受呢?這是一 個不易回答的問題,主要因為研究者的 需要不同,很難訂定一個適用於全部狀 況的單一標準。

測量工具本身、受測樣本的變異 性、施測者、施測環境等等因素,都會 影響信度的高低,大致而言,一般認為 信度係數達 0.4 以上屬於良好,要達到 0.8 以上才算極佳,但是為了要將信度從 0.4 提高到 0.8,可能需要花費許多的時 間與金錢去嘗試,是否有其必要性,則 值得多方思考。

理想的測量應具備良好的信度和 效度,藉由信度和效度的高低,研究者 可以對該次測量的品質加以分析,由於 目前已經發展的信度測量方式有許多 種,我們在呈現研究結果時,應詳細說 明測量信度的方式並列出結果,而讓其 他研究者依其特定目的來決定信度是否 足夠,並據此判斷如何使用資料。

## 參考書目:

葛樹人 , 民 77 , 心理測驗學。台北 : 桂 冠圖書公司。

邱皓政,民 89,社會與行為科學的量化 研究與統計分析 SPSS 中文視窗版資料 分析範例解析。台北:五南圖書出版公 司。

Shoukri, M.M. (1999) Statistical Methods for Health Sciences, 2<sup>nd</sup> ED., pp. 18-107. Boca Raton, Fla. CRC Press, New York .

Edward G. Carmines. and Richard A.Zeller (1979) "Reliability and Validity Assessment." Sage University Paper Series on Quantitative Application in the Social Sciences,07-017. Beverly Hills and London: Sage Pubns.